ANAグループの皆さまへ

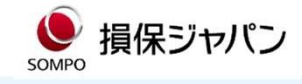

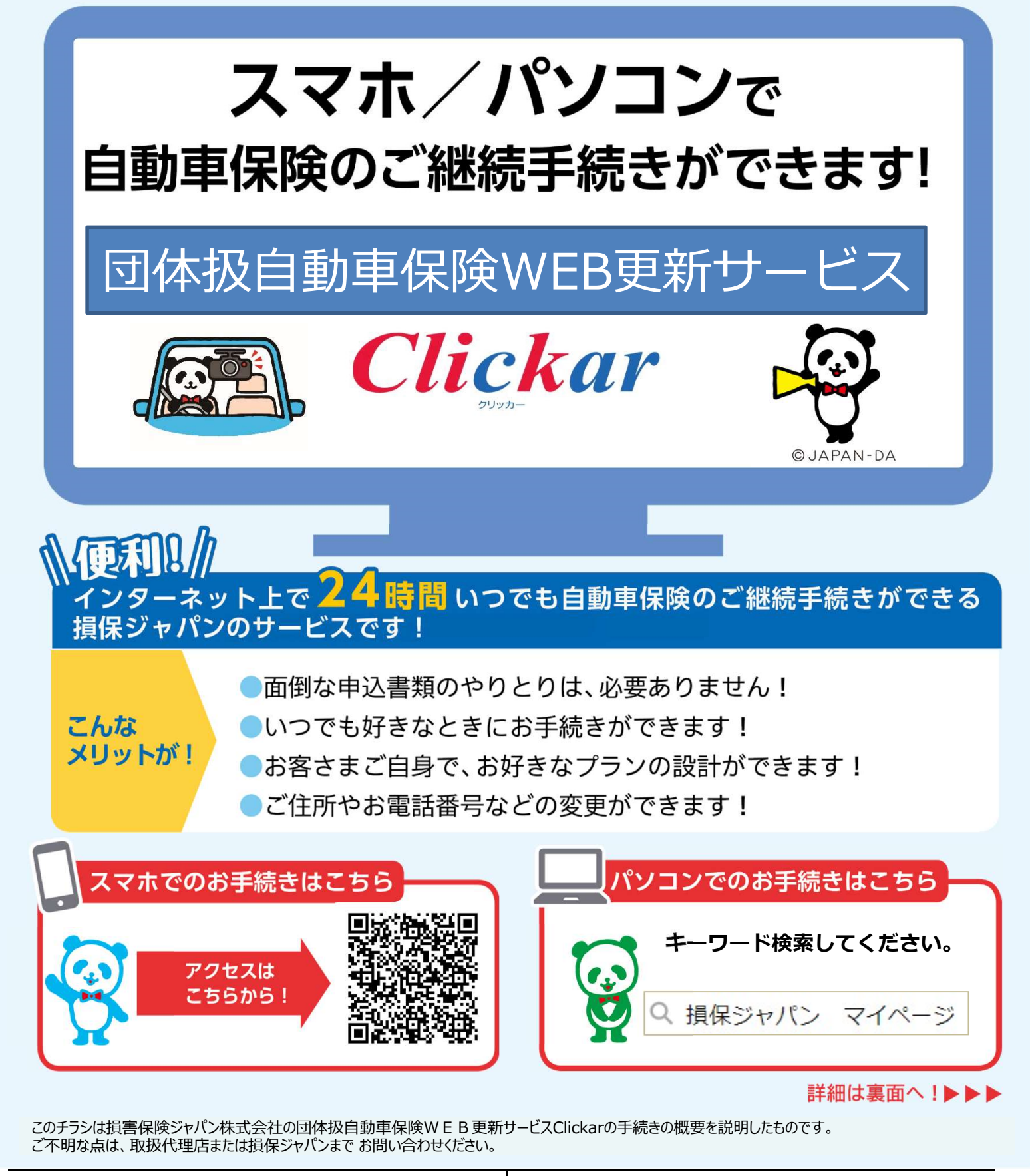

【引受保険会社】

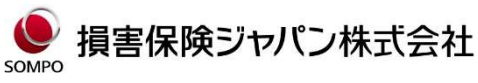

〒160-8338 東京都新宿区西新宿1-26-1 Tel:03-3349-3111 <公式ウェブサイト>https://www.sompo-japan.co.jp/ お問い合わせ先 【取扱代理店】

> ANA ファシリティーズ ファイナンシャルサービス部 〒103-0027 東京都中央区日本橋 2-14-1 <sup>▲</sup> jidousya@anaf.co.jp

## Clickar更新サービスお手続きにあたって

画面イメージはPC版です 表面で以下の「マイページログイン」画面をご案内しています。 マイページ会員未登録の方は会員登録から始めてください。 マイページ会員ご登録済の方 ①メールアドレス、パスワードを入力し「ログイン」ボタンをクリックします。 ②更新するご契約であることを確認し「更新のお手続き」ボタンをクリックして 🧶 損保ジャパン マ・ ページ 29090884924 CHRU220846. お手続きしてください。 マイページログイン マイページトップ画面 ご利用のみなさまへ · -12~ ● 損保ジャパン マイページ びつううづの読るボタンは ご利用いただけません。 【WEB受付フォームでの各種変更等。手続き(会員登録不審) 会員登録予要で、WEBで各種変更手 終着か可能な「<u>WEB世行フォーム</u>」 たご用意しています。 マイペーンであ神感がいたけない。 @ でも、WEB受行フォーム」でお手続きいたどはちことがありますので、ご利用がたみい。 向日葵 さゆり 様 マイページ Dグアウト - お知らせ ▼ご登録されている方 ↓ ① / 未登録の方 お知らせはありません。 て登録情 • <u>- 12 ^</u> ドレス(ID)、バスワードをご入力のうえ、「ロヴィン」ボタン マイページのご利用には会員登録(無料)が必要となります。 会員登録がお済みでない方は、「新規登録」ボタンをクリックして新規登録 会員の皆さまへ 2025年01月01日 更新のお手続きのご案内 ご契約の追加 ールアドレス(ID) 登録情報の変更 - 現在ご加入中の保険 メールアドレスの変更 個人用自動車保険 THE クルマの保険 □次回から回の入力を省略する バスワード関連の変更 パスワード メール配信設定の変更 2028年08月01日から 2029年08月01日まで 証券番号 A03091971J 保険期間 きること マイページで 退余 □入力したパスワードを表示する ・ ご契約内容の開会 登録番号 (ナンバーブレート) アルファード 練馬 300 な・・・1 車名 ▶ 事故のご連絡(事故受付) こ契約に関する各種手続き ログイン ■ご契約内容の詳細を見る(Web <u>証券)</u> >事故のご連結・対応状況開会 ABC保険サービス株式 会社 インターネット加入手続き (証券等記載の) ■保険料のお支払状況を見る 乗るミピタ! 2 マイページ会員未登録の方 更新のお手続き 各種報言発行 ご継続のお手続きをClickar更新サービスで行うには、 「新規登録」からマイページ会員登録をお願いいたします。 ①お客さま情報の入力・パスワード設定 会員規定の確認後、お客さま情報をご入力ください。 🌔 損保ジヤパン マイベージ ブラウザの戻るボタンは ご利用いただけません。 入力された情報とご契約情報の下記4項目が一致していないと契約の登録が イページへのご登録:お客さま情報の入力 できません。「氏名」「住所」「生年月日」「電話番号」 本登録お手続き 確認メールに記載 されたURLへアクセス お客さま情報ご確認 仮登録受け付け 会員規定同意 以下の項目に必要事項を入力の5元、「次へ」ボタンをクリックしてください。 ※マイベージに登録できない契約は<u>こちら</u>をご参照ください。 ✔ メールアドレス(ID) / パスワード メールアドレスはマイページにログインダる際のDとなります。 himaward@sompo.co.jp
(中東京本 新治田会で近期のたけなシールアドレスの登録を開発しています。 電気のためも少一能入りしてでは31、 himaward@sompo.co.jp
(中東京本 1 PCまたはスマート 7.9 半角英数字) ・・・・・ マイページをご利用、応だ リン環境またのまたはスマ レンフォンです。やいまたは スマートフォンであい説いの メールアドレスをご登録く だあり。 (-167Fb2(0) IDとなるメールアドレス、パスワードを設定していただきます。 ※迷惑メールの対象などでドメイン権定を行っている場合、メールが受信できない場合がござ) ます。Fesonporipsenco.jp/Fenysonporippenco.jp/を受信設定してくため、し 設定した内容は必ず控えておいてください。 パスワードをお控え ください くたさい お客さま体積量強体に送 付される確認メール内に はいなワードの記載まご さいませんので必ず抱え てれいてくたち、い 確認のためもう一度入力してください。 パスワード (半角莫弦宇) 3人力したパスワードを表示する 半角英数字ですな字以上お文字以内/「英数字混合」で設定していた大、 ・Clickar更新サービスで手続きをおこなっていただく現在のご契約の「証券番号」 当社にご契約のないお客さまは証券番号を入力する必要はありませ の
証券番号について XEM を入力してください(『更新後』証券番号ではありません)。 証券番号は、(第株証券、 総株証、自動車(第株満期) のご案内などに記載され ています。証券番号につ いれまたちまご確認ただ ※補助のご契約がある場合は、遠加ボタンより追加く 日マイページに登録できない契約はこちらをご参照ください。 証券番号 ※ご契約がある場合 ・複数の自動車保険にご加入の方は、「追加」ボタンをクリックすると最大5契約 ■登録日時点で有効な当社契約の証券番号をご入力ください。 まで登録可能です。マイページ会員登録後に契約を追加することも可能です。 ■以下保険は会員登録後にマイページメニューより、 ご契約の登録をお願いします。 SOMPOひまわり生命のご契約 お客さま情報入力後、内容を確認し「確定」をすると設定したメールアドレスにメールが送信されます。 ②本登録 マイページ会員登録のご確認メールに記載されているURLをクリックし、再度設定したパスワードを入力してください。 ジ会員登録のご確認(損保ジャ) ● 損保ジャパン マイベージ 27050度をボタンは こを用いただけません。 stomer@sompo-japan.co.jp マイページへのご登録 ※ごのメールは送信専用です。ご返信いただいてもお答えできませんので あらかじめご了承ください。 「お客さま情報の入力」画面で設定したバスワードを入力し、「登録」ボターをクリックしてください。 バスワードをお忘れの際は、もう一個、会員登録からやらなおしてください。 マイページ 向日葵 さゆり様へ マイページへご登録いただき、誠にありがとうございます。 以下のURLにアクセスし、引き続き会員登録を続けてください。 / パスワードの入力 会員登録完了 <注意I> パケット達催料金が高額となる可能性があるため。 必ず、パンコン・スマートフォンからのアクセスをお願いいたしま ▼下記のURLをクリックしてください。 ドスワードは、ログイン特にロ(メールアドレス)とともに必要となります。 忘れないようにメモなどに時起し、大切に保存してください。 .p://・・・・・ 4時間以内に会員登録まで元子しない場合、上記URLは パスワード

## 操作に関するお問い合わせ

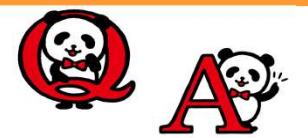

ご継続の操作でお困りの場合は… 右の二次元コードからAIチャットにご質問ください。

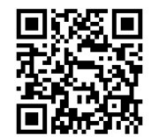